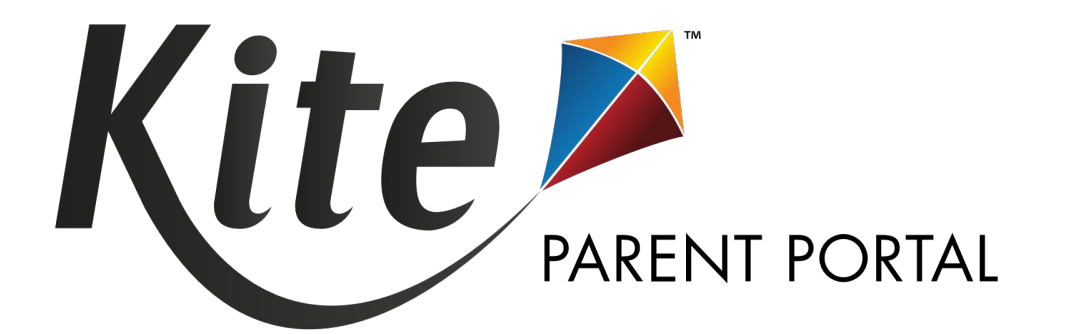

# MANUAL DE USUARIA PARA KITE PARENT PORTAL

2023-2024

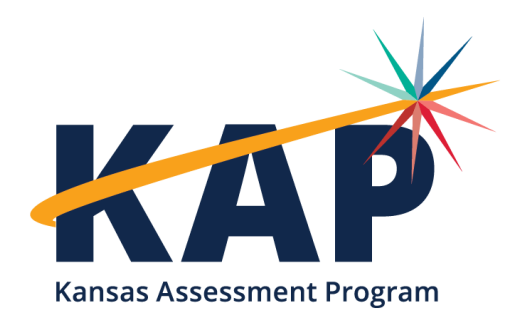

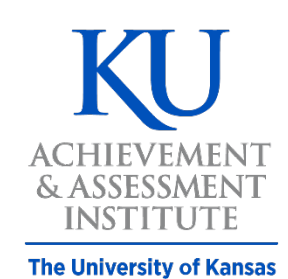

**Agile Technology Solutions** 

# ¿QUÉ ES EL PARENT PORTAL?

¡Bienvenido a Kite<sup>®</sup> Parent Portal! Un portal para los padres que les permiten acceder a ver los informes actuales y pasados de su estudiante en las evaluaciones rendidas por Kite Student Portal.

Los estudiantes utilizan Kite Student Portal para completer las siguientes evaluaciones:

- Kansas Assessment Program (KAP, programa de evaluación estatal de Kansas) Interim Predictive (interina predictiva) (otoño, invierno y primavera)
- Kansas Assessment Program (KAP) Summative (sumativa) (primavera)
- Dynamic Learning Maps<sup>®</sup> (DLM<sup>®</sup>) Alternate Assessment (las evaluaciones alternativas de Dynamic Learning Maps<sup>®</sup>)
- *Kansas English Language Proficiency Assessment* (KELPA, evaluación estatal de Kansas del idioma Inglés)

Este manual contiene procedimientos que le ayuda a iniciar sesión y navegar por el sitio para acceder a los informes disponibles de su estudiante.¿Cómo accedo al *Parent Portal*?

Se puede acceder al *Parent Portal* desde computadoras o teléfonos móviles. Deberá utilizar un navegador web como *Chrome, Firefox, Edge* o *Safari* en su dispositivo. También necesitará la capacidad de ver documentos PDF. Esta funcionalidad está integrada en la mayoría de los navegadores, pero puede requerir la instalación de software adicional, como Adobe Acrobat Reader.

## ¿QUÉ INFORMES DE EVALUACIONES ESTÁN DISPONIBLES?

Dependiendo de la participación, su estudiante puede tener informes de evaluación actuales y pasados disponibles en cualquiera de los programas de evaluación y materias que se enumeran en la siguiente tabla.

| Programa de Evaluación                  | Asignaturas/Dominios Probados           | Grados   |
|-----------------------------------------|-----------------------------------------|----------|
| KAP predictivo interino                 | lengua y literatura Inglesa             | 3-8, 10  |
| KAP predictivo interino                 | matemática                              | 3-8      |
| KAP sumativo                            | lengua y literatura Inglesa, matemática | 3-8, 10  |
| KAP sumativo                            | ciencia                                 | 5, 8, 11 |
| KELPA                                   | leer, hablar, escribir, escuchar        | K-12     |
| DLM <sup>®</sup> evaluación alternativa | lengua y literatura Inglesa, matemática | 3-8, 10  |
| DLM <sup>®</sup> evaluación alternativa | ciencia                                 | 5, 8, 11 |
| Segundo grado evaluacón de lectura      | lectura                                 | 2        |

# ¿CÓMO INICIO SESIÓN?

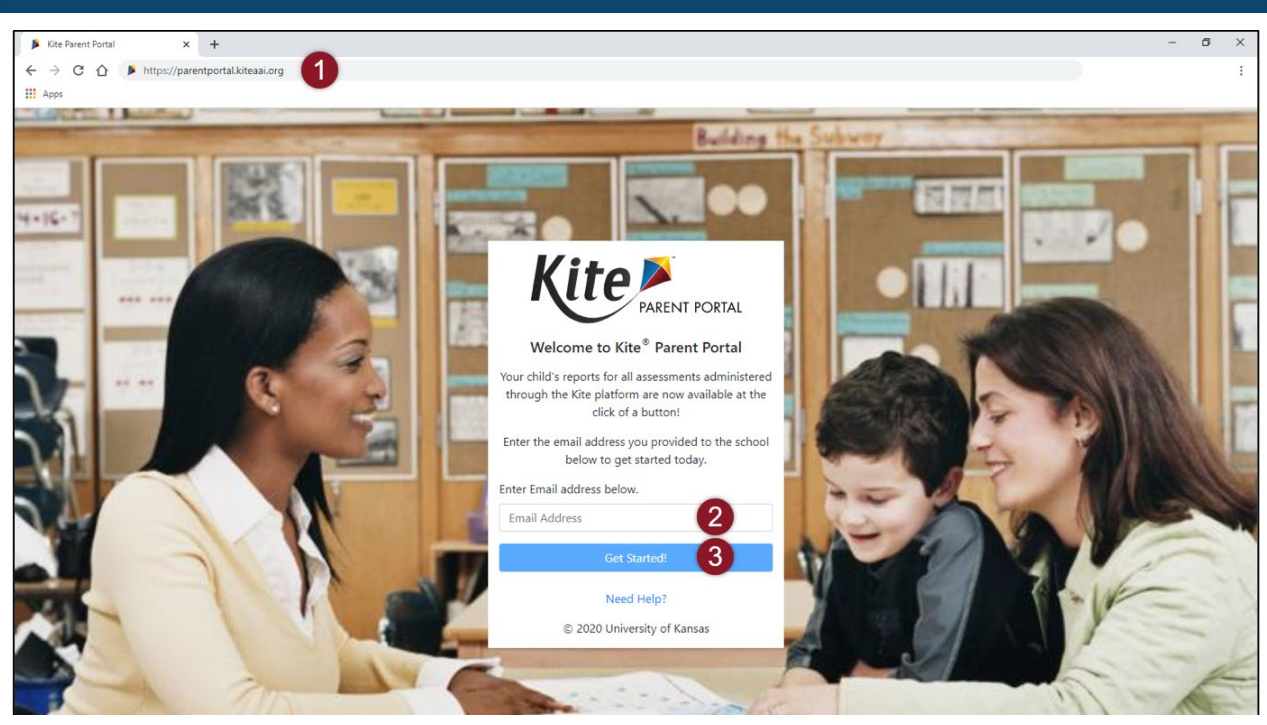

Pasos para iniciar sesión:

- 1. Abra un **navegador web** y visite https://parentportal.kiteaai.org
- Ingrese su dirección de correo electrónico registrada con el distrito escolar de su estudiante en la casilla de *Email Address* (correo electrónico).
- 3. Seleccione Get Started! (iEmpezar!)
- Se enviará un código de acceso temporal desde el Kite Service Desk.
- Ingrese el código de acceso en el área provista en la pantalla de inicio de sesión.
- 6. Selecciona Let's Go (iVamos!).

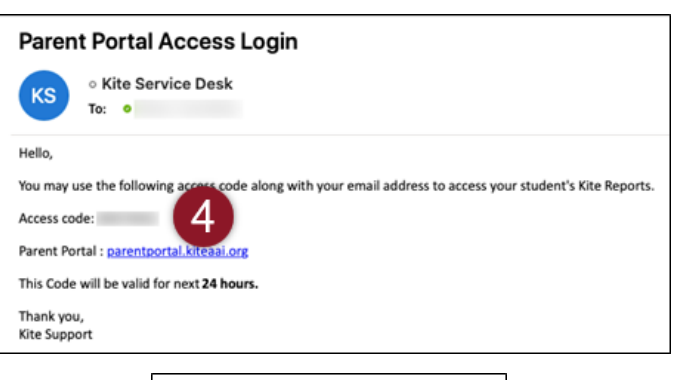

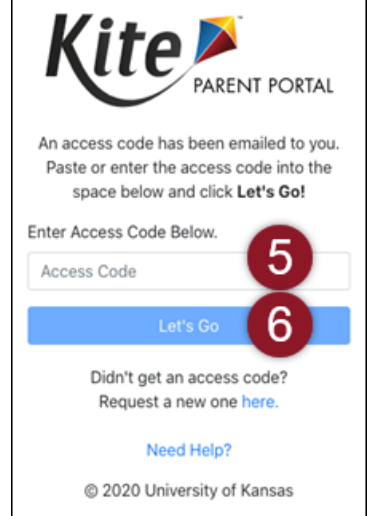

## SOLUCIÓN DE PROBLEMAS DE CORREO ELECTRÓNICO

Utilice la dirección de correo electrónico que proporcionó anteriormente al distrito escolar de su hijo para comunicarse. Si no recuerda la dirección de correo electrónico que proporcionó o necesita ayuda para iniciar sesión en el *Parent Portal*, comuníquese con el distrito escolar de su estudiante para obtener ayuda. *Kite Service Desk* (servicio al cliente) no puede agregar ni actualizar su dirección de correo electrónico en el Parent Portal.

## SOLUCIÓN DE PROBLEMAS DE CÓDIGO DE ACCESO

Todos los códigos de acceso utilizados para ingresar al sitio se generan aleatoriamente y son válidos durante 24 horas. Puede usar el mismo código de acceso varias veces dentro de un período de 24 horas para ingresar al Parent Portal. Si desea iniciar sesión nuevamente después de ese período, se le enviará un nuevo código de acceso por correo electrónico. Si no recibe un correo electrónico, verifique que no fue enviado a la carpeta de basura (junk o spam).

Si no recibió u olvidó su código de acceso, haga clic en el botón *Resend Access Code* (Reenviar Código de Acceso) para solicitar el código de nuevo.

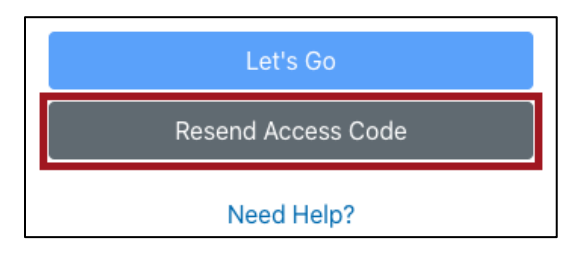

# ¿CÓMO ACCEDO A LOS INFORMES?

#### SELECCIONE SU ESTUDIANTE

La página principal le ofrece una breve descripción general del *Kite Parent Portal*, así como detalles de informes sobre las evaluaciones en las que su estudiante tiene informes disponibles. Para ver todos los informes disponibles, seleccione *View Reports* (**Ver Informes**) que verá abajo del nombre del estudiante.

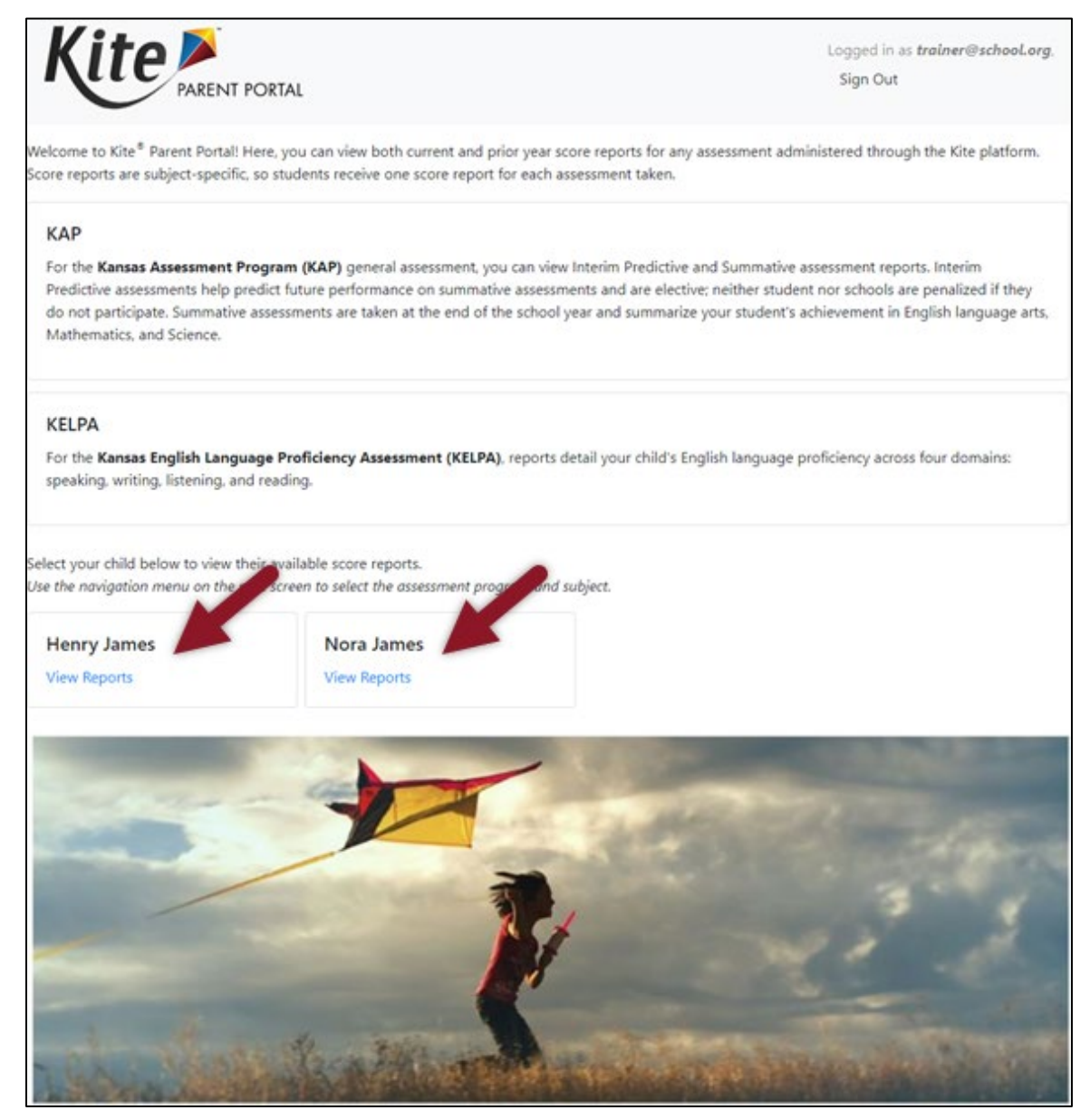

Nota: *Parent Portal* ofrece informes de calificaciones para las evaluaciones de KAP, KELPA, y Dynamic Learning Maps<sup>®</sup> (DLM<sup>®</sup>) alternate assessment. Si su estudiante participó en más de una evaluación, verá los detalles del informe de cada evaluación en la página principal.

#### **VER Y DESCARGAR INFORMES**

Después de hacer clic en *View Reports* en la página principal, use las opciones del menú para navegar por cada pestaña de evaluación disponible. Solo se mostrarán las evaluaciones en las que su hijo/a ha participado, así que sus opciones pueden variar con respecto al ejemplo siguiente.

- 1. Elija una evaluación (assessment) en el menú.
- 2. Elija una materia (subject).
- 3. Elija un estudiante (student).

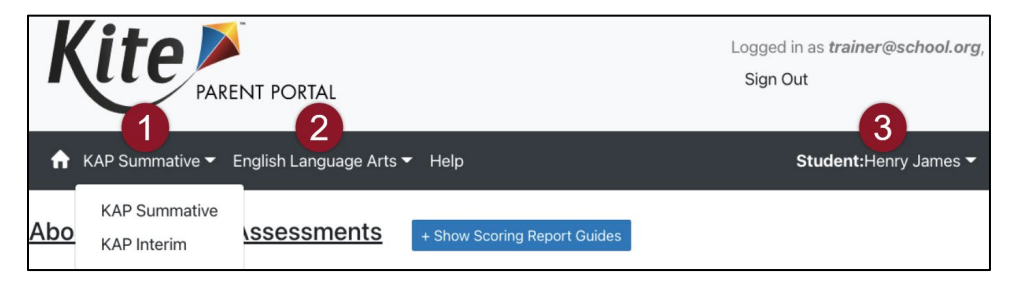

- 4. Lea la **descripción de la evaluación** (*Assessment Description*): Una breve descripción del programa de evaluación.
- 5. Vea y lea las **guías de informes** (*Score Report Guides*): enlaces a guías de informes y otra información útil.
- 6. Elija un informe y haga clic en el **icono PDF** (*PDF icon*) para descargar el informe.

| Kite PARENT PORTAL                                                                                                    |   |                   |   |       |   | Log<br>Si    | Logged in as <i>trainer@school.org</i> ,<br>Sign Out |                 |  |
|----------------------------------------------------------------------------------------------------|---|-------------------|---|-------|---|--------------|------------------------------------------------------|-----------------|--|
| ★ KAP Interim 	 English Language Arts 	 Help                                                                                                    |   |                   |   |       |   |              | Student:Henry James 👻                                |                 |  |
| About Interim Predictive Assessments + Show Scoring Report Guides 5                                                                                                    |   |                   |   |       |   |              |                                                      |                 |  |
| Interim Predessments in ELA and Mathematics are provided in the fall, winter and spring during the school year. These assessments help predi<br>future periods on the Kansas summative assessments administered at the end of the year. They allow educators to evaluate student's knowledge<br>and skills relative to a specific set of academic goals and can inform decisions at the classroom, school or district level.<br>Full reports for <b>English Language Arts</b> can be found in the table below. |   |                   |   |       |   |              |                                                      |                 |  |
| Year 👃                                                                                                    | : | School Name       | : | Grade | : | Report Cycle | :                                                    | Download Report |  |
| 2021                                                                                                    |   | Meadowlark School |   | 8     |   | Winter       |                                                      |                 |  |
| 2019                                                                                                    |   | Meadowlark School |   | 6     |   | Winter       |                                                      |                 |  |
| 2019                                                                                                    |   | Meadowlark School |   | 6     |   | Fall         |                                                      |                 |  |
| 2018                                                                                                    |   | Meadowlark School |   | 5     |   | Spring       |                                                      |                 |  |
| 2018                                                                                                    |   | Meadowlark School |   | 5     |   | Winter       |                                                      |                 |  |
| 2018                                                                                                    |   | Meadowlark School |   | 5     |   | Fall         |                                                      |                 |  |
| I I I I I I I I I I I I I I I I I I I I I I I I I I I I I I I I I I I I I I I I I I I I I I I I I I I I I I I I I I I I I I I I I I I I I I I I I I I I I I I I I I I I I I I I I I I I I I I I I I I I I I I I I I I                                                                                                    |   |                   |   |       |   |              |                                                      |                 |  |

- Nota: Seleccione el menú de ayuda (*Help menu*) para obtener asistencia e información de contacto para Kite Service Desk.
- Nota: Las imágenes de arriba son ejemplos de *KAP Predictive Interim English Language Arts*. El texto y los datos mostrados varían según el programa de evaluación seleccionado.

## TUTORIAL DE INFORME

Los informes de puntaje sumativos de KAP y DLM para el año en curso en todas las asignaturas incluyen un tutorial de informe de puntaje incorporado. Esta herramienta explica los elementos claves del informe de puntuación. A medida que se explican las secciones, puede aparecer un cuadro verde alrededor de la sección correspondiente. Utilice los botones situados a la izquierda del informe de

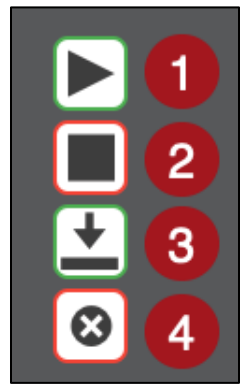

puntuación para controlar el tutorial del informe.

- 1. Botón Reproducir (play): seleccione para comenzar la reproducción de audio
- 2. Botón Detener (*stop*): seleccione esta opción para detener la reproducción de audio
- 3. Botón Descargar (download): seleccione para descargar el informe
- 4. Botón Cerrar (*close*): seleccione cerrar la ventana y vuelva a la página Informe.

Nota: Al seleccionar Stop (Detener), se devolverá el audio al inicio.

#### MISSION

To prepare Kansas students for lifelong success through rigorous, quality academic instruction, career training and character development according to each student's gifts and talents.

#### VISION

Kansas leads the world in the success of each student.

#### ΜΟΤΤΟ

Kansans Can

### SUCCESS DEFINED

A successful Kansas high school graduate has the

- Academic preparation,
- Cognitive preparation,
- Technical skills,
- Employability skills and
- Civic engagement

to be successful in postsecondary education, in the attainment of an industry recognized certification or in the workforce, without the need for remediation.

#### OUTCOMES

- Social-emotional growth
- Kindergarten readiness
- Individual Plan of Study
- Civic engagement
- Academically prepared for postsecondary
- High school graduation
- Postsecondary success

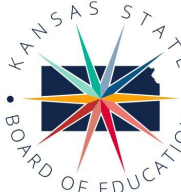

DISTRICT 1

900 S.W. lackson Street, Suite 600 Topeka, Kansas 66612-1212 (785) 296-3203 www.ksde.org/board

DISTRICT 2

Chair

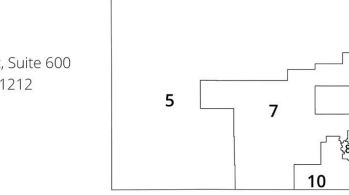

DISTRICT 3

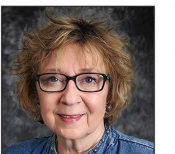

DISTRICT 4

Ann E. Mah Legislative Liaison amah@ksde.org

DISTRICT 9

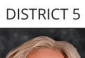

1

9

6 4

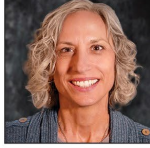

Cathy Hopkins chopkins@ksde.org

DISTRICT 10

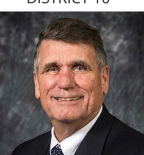

lim McNiece imcniece@ksde.org

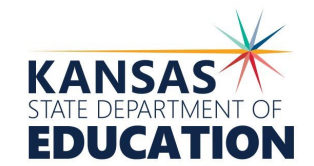

COMMISSIONER OF

EDUCATION

Dr. Randy Watson

Topeka, Kansas 66612-1212 (785) 296-3201 www.ksde.org

900 S.W. Jackson Street, Suite 102

DEPUTY COMMISSIONER Division of Fiscal and Administrative Services

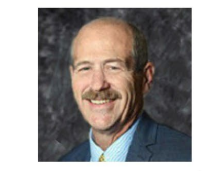

Dr. S. Craig Neuenswander

DEPUTY COMMISSIONER Division of Learning Services

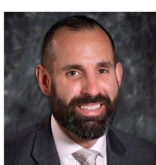

Dr. Ben Proctor

The Kansas State Board of Education does not discriminate on the basis of race, color, national origin, sex, disability or age in its programs and activities and provides equal access to any group officially affiliated with the Boy Scouts of America and other designated youth groups. The following person has been designated to handle inquiries regarding the nondiscrimination policies: KSDE General Counsel, Office of General Counsel, KSDE, Landon State Office Building, 900 S.W. Jackson, Suite 102, Topeka, KS 66612, (785) 296-3201.

Kansas leads the world in the success of each student.

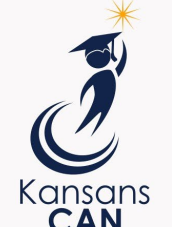

Danny Zeck Melanie Haas dzeck@ksde.org mhaas@ksde.org DISTRICT 6

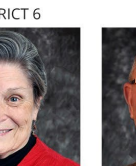

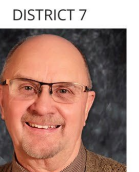

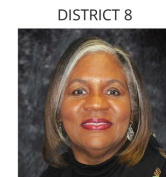

Michelle Dombrosky

mdombrosky@ksde.org

Betty Arnold

barnold@ksde.org

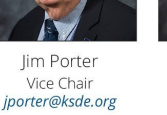

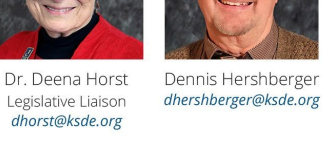